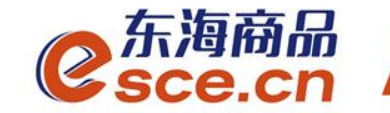

# 中国光大银行**跨行**签约及出入金操作指引(企业及个体经营户交易商)

发展产业电商 服务实体经济

www.esce.cn

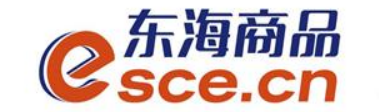

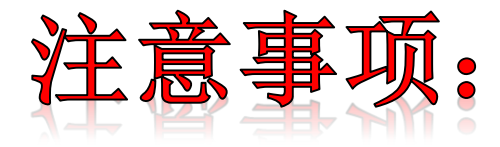

**1.**与光大银行签约的跨行交易商不能在交易客户端入金,只能通过转账实 现入金;

**2.**与光大银行签约的交易商(包括同行和跨行)出金只能在交易客户端完成;

**3.**光大跨行签约过程中,必须正确选择银行账户的开户行名称,如果银行 账号和所选择的开户行名称不一致,会导致出金失败。

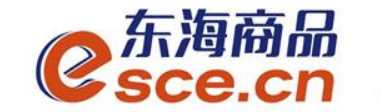

### 交易商跨行签约绑定操作指引

企业交易商与个体经营户交易商跨行签约操作一致

## 出入金操作指引

www.esce.cn

02

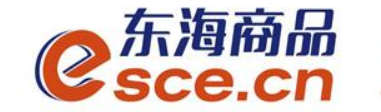

# 交易商跨行签约绑定操作指引

跨行签约,交易商无需在银行端签约。

03

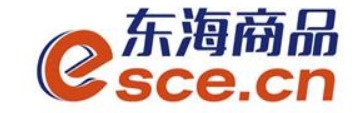

#### PC端签约绑定操作指引

1、登录东海商品交易平台PC端,点击"资金管理",然后点击"签约 解约",选择"光大银行",输入信息后点击"签约"。注: 支行名称为开卡 时所在网点的名称,需正确填写"支行行号",可打开网址 http://www.lianhanghao.com/查询开卡网点的行号,

| C<br>Sce.                                    | 商品 <sup>™</sup><br>CN |             |                                                    |           | 欢迎您,3             | 退出账号 修改密码 公告( |
|----------------------------------------------|-----------------------|-------------|----------------------------------------------------|-----------|-------------------|---------------|
| 合                                            | 出入金                   | 签约解约 查询资金流水 | 查询用户总资金 查询出入金                                      | 资金划转      |                   |               |
| 东海主页<br>———————————————————————————————————— | 签约操作                  |             |                                                    |           |                   |               |
| <b>全</b> 単交易                                 | ── 身份信息 ───           |             | 田 银行卡信息 新商银 新商银                                    | 行    平安银行 |                   |               |
|                                              | 证件类型: 9<br>1          | <b>身份</b> 证 | 银行签约时间段: 08:50:00 -                                | 16:30:00  |                   |               |
| <u>除金管理</u><br>₩                             | 账户名称: ,               |             | <ul> <li>● 報行下号: /</li> <li>● 本行/他行: 跨行</li> </ul> | <b>⊻</b>  | 子が1号: 1<br>●支行名称: |               |
| 报表查询                                         |                       |             | 支行行号:<br>固定电话: 13 <sup>7</sup>                     | 查找        | 邮箱: : 49163.com   |               |
| (<br>企単管理                                    |                       |             |                                                    |           | 签约                |               |
|                                              | 签约银行                  |             |                                                    |           |                   |               |
| vww                                          | <br>                  | <br>托行      | 银行卡号                                               | 内部账号      | 签约时间              | 主/次银行         |

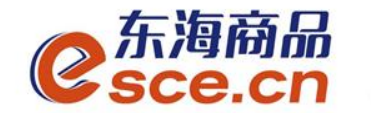

#### PC端签约绑定操作指引

#### 2、PC端签约成功。

| €<br>5ce.c             | m <sup>™</sup><br>n                   |               |                |                     |          | 欢迎您,000000000392   | 退出账号 修改 | 密码 公告信息 | 用户信息 | ₩ ₹ | _ 67 > | × |
|------------------------|---------------------------------------|---------------|----------------|---------------------|----------|--------------------|---------|---------|------|-----|--------|---|
| <b>▲</b>               |                                       |               |                |                     |          |                    |         |         |      |     |        |   |
| 協                      | 出入金 签约解约                              | 查询资金流水 查询用户总统 | 受金 查询出入金       | 资金划转                |          |                    |         |         |      |     |        |   |
| 东海主页                   |                                       |               |                |                     |          |                    |         |         |      |     |        |   |
|                        | 签约操作<br>                              |               |                |                     |          |                    |         |         |      |     |        |   |
| <b>一</b><br>仓单交易       | ┌──身份信息                               |               | 银行卡信息 ——       |                     |          |                    |         |         |      |     |        |   |
| 000                    |                                       |               | 光大银行           | 浙商银行                | 平安银行     |                    |         |         |      |     |        |   |
| <br>恣全管理               | · · · · · · · · · · · · · · · · · · · |               | 银行签约时间段:       | 08:50:00 - 16:30:00 |          |                    |         |         |      |     |        |   |
| 贝亚肖姓                   | 证件号码: 3303                            |               | 银行卡号: 6226**** | ¢764û               | 手        | 机-号·               |         |         |      |     |        |   |
|                        |                                       |               |                |                     | ,<br>, , |                    |         |         |      |     |        |   |
| 报表查询                   | 账户名称:                                 |               | 本行/他行:         |                     | 支行       | 名称:                |         |         |      |     |        |   |
|                        |                                       |               | 固定电话: 1        |                     |          | 邮箱:                |         |         |      | 泛   | 约      |   |
| ■ <b>===</b> ■<br>仓单管理 |                                       |               |                |                     |          |                    |         |         |      |     | //.¥.  |   |
|                        |                                       |               |                |                     |          |                    |         |         |      |     |        |   |
|                        |                                       |               |                |                     |          |                    |         |         |      |     |        |   |
|                        |                                       |               |                |                     |          |                    |         |         |      |     |        |   |
|                        |                                       |               |                |                     |          |                    |         |         |      |     |        |   |
|                        | 银行                                    | 银行卡           | 号              | 内部账号                |          | 签约时间               | 主依      | 银行      | 掉    | 解   |        |   |
|                        | 光大银行                                  | 6226****      | 7640           | f08560000em5        | 2        | 019-04-16 14:18:42 | 主 主 往   | 限行 (1)  | 解約   | 〕改约 |        |   |

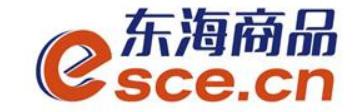

06

#### APP端签约绑定操作指引

登录客户端,选择"我的"→"签解约",选择"签约",输入信息后点击"确认签约"。注: 支行名称为开卡时所在网点的名称,需正确填写"支行编号",</mark>可打开网址http://www.lianhanghao.com/查询开卡网点的行号,

|                         | 纹            | 80                                  | ය<br>ලි              |  |  |  |  |
|-------------------------|--------------|-------------------------------------|----------------------|--|--|--|--|
| 0.00<br><sub>可用资金</sub> |              |                                     |                      |  |  |  |  |
| 0<br>可取资金               | 0.00<br>存货价值 | 0.00<br>货值变化                        | 总资金<br>详情查询          |  |  |  |  |
| <b>资金管理</b><br>资金信<br>息 | ▲ 1<br>出入金 签 | <ul> <li>资金划</li> <li>转</li> </ul>  | <b>合</b><br>资金密<br>码 |  |  |  |  |
| 商品信息                    |              |                                     | >                    |  |  |  |  |
| 采购信息                    |              |                                     | >                    |  |  |  |  |
| 销售信息                    |              |                                     | >                    |  |  |  |  |
| 采购成交明                   | 归细           |                                     | >                    |  |  |  |  |
| 销售成交明                   | 明细           |                                     | >                    |  |  |  |  |
| (1)<br>首页               | ~ (          | <ul> <li>美 ②</li> <li>表的</li> </ul> | <b>日日</b><br>资讯      |  |  |  |  |

| 46.ull 🗟 👁 |                | ☞ ⓒ ▮□1 ■□ 16:36 |
|------------|----------------|------------------|
| <          | 签解约            |                  |
| 签约         | 约              | 解约               |
| 证件类型       | 身份证            |                  |
| 证件号码       | 0001 210000405 | 2007             |
| 账户名        | ì              |                  |
| 签约银行       | 光大银行           | >                |
| 银行卡号       | 请输入银行号         |                  |
| 手机号码       | 请输入手机号码        |                  |
| 本行/他行      | ○ 本行           | ✔ 跨行             |
| 支行名称       | 请输入支行名称        |                  |
| 支行编号       | 请输入支行编号        |                  |
| 电话号码       | 请输入电话号码        |                  |
| 邮箱         | 请输入邮箱地址        |                  |
| 资金密码       | 请输入资金密码        |                  |

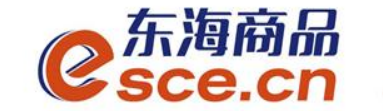

# 出入金操作指引

转账入金操作指引

### ——客户端出金操作指引

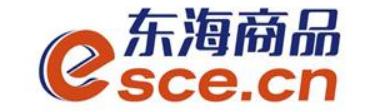

转账入金操作指引

1、交易商直接转账至东海交易中心专用结算账号。

户 名:浙江东海商品交易中心有限公司存管专户

开户行: 中国光大银行杭州朝晖支行

账 号:76780188000144095

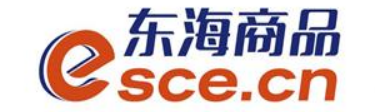

转账入金操作指引

# 2、交易商转账入金后,可在客户端"出入金流水"中查 看入金是否成功。

| - 东海南 | 福.    |        |                     |           |      |       | N.(2.2.) 0000000000000000000000000000000000 | ւպահե խխնգիի եր | ana minati 🛛 🔭 🗕 🗗 🔨 |
|-------|-------|--------|---------------------|-----------|------|-------|---------------------------------------------|-----------------|----------------------|
|       | cn    |        |                     |           |      |       |                                             |                 |                      |
| •     |       |        |                     |           |      |       |                                             |                 |                      |
| 位     | 出入金   | 签约解约   | 查询资金流水 查询用户题        | 总资金 查询出入金 | 资金划转 |       |                                             |                 |                      |
| 东海主页  | 一入金 — |        |                     |           |      | ┌─ 出金 |                                             |                 |                      |
| Ē     | 光大铜   | ¥т     |                     |           |      |       | 光大银行                                        |                 |                      |
| 仓单交易  | 银行    | 入金时间段. | 08:50:00 - 16:30:00 |           |      |       | 银行出金时间段: 08:50:00 -                         | 16:30:00        |                      |
|       |       | 入金系统:  | 仓单交易                |           |      |       | ▶ 出金系统:  仓单交易                               |                 | 查询可出余额               |
| 资金管理  |       | 入金金额:  |                     |           |      |       | * 出金金额: 0.01                                |                 |                      |
|       | * \$  | ₿行卡密码: |                     |           |      |       | 出金                                          | 重置              |                      |
| 报表查询  |       |        | 金重置                 |           |      |       |                                             |                 |                      |
|       |       |        |                     |           |      |       |                                             |                 |                      |
| 仓单管理  |       |        |                     |           |      |       |                                             |                 |                      |
|       |       |        |                     |           |      |       |                                             |                 |                      |
|       | 出入金流水 |        |                     |           |      |       |                                             |                 |                      |
|       |       |        |                     | 金额        | 手续费  | 状态    | 执行时间                                        | 市场流水号           |                      |
|       | 光大银   | <br>l行 | 入金                  | 0.01      | 0.00 | 转账成功  | 2019-04-16 15:01:12                         | 1555            | 000094689996         |

www.esce.cn

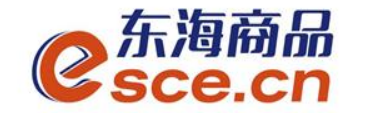

### PC端出金操作指引

1、登录pc端,进入资金管理,点击"出入金",如下图操作,点击"出金",提示"出金申请成功,请等待审核"。

| €sce.         | 新品 <sup>®</sup><br>Cn         | 欢迎您,00000000392 退出账号 修改密码 公告信息 用户信息│ 🖀 ≂ 🗕 🗗 🗙 |
|---------------|-------------------------------|------------------------------------------------|
| •             |                               |                                                |
| 冚             | 出入金 签约解约 查询资金流水 查询用户总资金 查询出入金 | 资金划转                                           |
| 东海主页          | ┌── 入金 ───────                | 出金                                             |
|               |                               |                                                |
| $\equiv$      | 光大银行                          |                                                |
|               |                               | 组行出今时间段                                        |
| 包里父杨          | ₩11八並前向校: 08.30.00 - 16.30.00 | ₩1)山並业川이农: 08.30.00 - 10.30.00                 |
| 000           | ▲ 入金系统:   仓单交易                | ● 出金系统:   仓单交易                                 |
| <u>ست</u> ی ا | ▲ λ 全全菊.                      | * 屮全全颏, n n2                                   |
| )             |                               |                                                |
| w=            | * 资金密码:                       |                                                |
|               |                               |                                                |
| 报表查询          | 入金重置                          |                                                |
| $\sim$        |                               | ▲ 出金申请成功,请等符审核                                 |
|               |                               |                                                |
|               |                               |                                                |
|               |                               |                                                |
|               |                               |                                                |

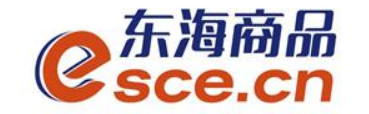

PC端出金操作指引

w

### 2、"出入金流水"查看出金是否成功(若金额超过交易所出金审核额度, 待交易所后台审核通过)。

| <mark>0</mark> 东海商<br>Sce.c                                                                                                    | n<br>n                                                               |                                |                   |              |              |                                             |              |                              |
|----------------------------------------------------------------------------------------------------|----------------------------------------------------------------------|--------------------------------|-------------------|--------------|--------------|---------------------------------------------|--------------|------------------------------|
|                                                                                                    | 出入金 签约解约                                                             | 查询资金流水 查询用户                    | <b>·总资金 查询出</b> 入 | 金 资金划转       | JU A         |                                             |              |                              |
|                                                                                                    | <ul> <li>入金</li> <li>光大銀行</li> <li>银行入金时间段</li> <li>人金系统:</li> </ul> | :. 08:50:00 - 16:30:00<br>仓单交易 |                   |              |              | 光大银行<br>银行出金时间段: 08:50:00 -<br>• 出金系统: 仓单交易 | 16:30:00     | 查询可出余额                       |
| — ○ ○ < | • 入金金额;<br>• 资金密码;                                                   | 入金 重置                          |                   |              |              | ▶ 出金金额:<br>出金                               | ĔΪ           |                              |
| <b>企</b> 単管理                                                                                                    |                                                                      |                                |                   |              |              |                                             |              |                              |
|                                                                                                    | 出入金流水                                                                |                                |                   |              |              |                                             |              |                              |
|                                                                                                    | 银行                                                                   | 出/入金                           | 金额                | 手续费          | 状态           | <br>执行时间                                    | 市场流水号        | 银行流水号                        |
|                                                                                                    | 光大银行<br>光大银行                                                         | 出金<br>出金                       | 0.02<br>0.02      | 0.00<br>0.00 | 转账成功<br>转账成功 | 2019-04-18 11:16:16<br>2019-04-18 10:34:24  | 1580<br>1579 | 000095271592<br>000095252569 |

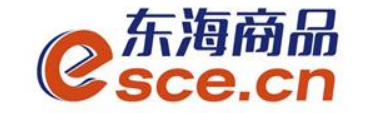

### APP端出金操作指引

1、打开手机app,点击"我的"中的"出入金",选择出金,点击"确认出金",提示"出金申请成功,请等待审核",可在"流水查询"中查询出金是否成功。

| ""ıll 🙃                | <b>降 Q I</b> | 1 💷 10:39 |                      |                      |  |  |  |  |
|------------------------|--------------|-----------|----------------------|----------------------|--|--|--|--|
| <b>@</b>               | ති           |           |                      |                      |  |  |  |  |
| <b>0.00</b><br>可用资金    |              |           |                      |                      |  |  |  |  |
| 0<br>可取资金              | 0.00<br>存货价值 | 0.<br>货值  | .00<br>i变化           | 总资金<br>详情查询          |  |  |  |  |
| 资金管理                   |              |           |                      |                      |  |  |  |  |
| <b>王</b> 〇<br>资金信<br>息 | ¥<br>出入金     | ■<br>麼解约  | <b>今</b><br>资金划<br>转 | <b>合</b><br>资金密<br>码 |  |  |  |  |
| 商品信息                   |              |           |                      | >                    |  |  |  |  |
| 采购信息                   |              |           |                      | >                    |  |  |  |  |
| 销售信息                   |              |           |                      | >                    |  |  |  |  |
| 采购成交明                  | 细            |           |                      | >                    |  |  |  |  |
| 销售成交明                  | 细            |           |                      | >                    |  |  |  |  |
| (c)<br>首页              | [~~]<br>行情   | ¥<br>交易   | ②<br>我的              | <u></u><br>资讯        |  |  |  |  |

| •III 中国移动 | Ŷ     | 10:28         | O 100% 🛑 🗲 |
|-----------|-------|---------------|------------|
|           |       | 出入金           |            |
| 入金        |       | 出金            | 流水查询       |
| 温馨提示:     | 系统出金时 | 寸间为 08:50:00~ | 16:30:00   |
| 出金银行      | 光大银行  | Ŧ             | >          |
| 出金系统      | 仓单交   | 5             | >          |
| 出金金额      | 0.02  |               | 查询可取资金     |
|           |       | 确认出金          |            |
|           |       |               |            |
|           |       |               |            |

| 내 中国移动 🗢   | 10:31  | <b>O</b> 1 | O 100% 🛑 🗲 |  |  |
|------------|--------|------------|------------|--|--|
| <          | 出入金    |            |            |  |  |
| 入金         | 出金     | 流才         | <查询        |  |  |
| 2019-04-18 | ~ 201  | 9-04-18    | Q          |  |  |
| 438        |        |            | $\sim$     |  |  |
| 转账类型 出金    | 转账银行   | 行: 光大银     | 行          |  |  |
| 交易金额: 0.02 | 状态:    | 转账成功       |            |  |  |
|            | 暂无更多数据 |            |            |  |  |

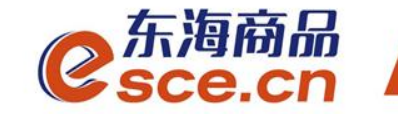

### THANKS

发展产业电商 服务实体经济

www.esce.cn